#### Workshop Aplikasi Mikroprosesor & Antarmuka

#### **PROGRAM STUDI** TEKNIK TELKOMUNIKASI

Akuwan Saleh, MT

### PENILAIAN

Laporan + Tugas + Presentasi = 60%
 eval-1(Lap.1-5) = 20%
 eval-2(Lap.6-10) = 20%
 eval-3(Lap.11-15 & (PPT+ presentasi)) = 20%
 TPS = 40%
 eval-4 (TPS = Tugas Proyek Semester)

### REFERENSI

- Rui Santos & Sara Santos, "ESP32 Web Server With Arduino IDE.pdf: Step By Step Project Guide", https://randomnerdtutorials.com/esp32web-server-arduino-ide/, juni 2020.
- Julien Bayle, "C Programming for Arduino", Packt Publishing Ltd, Birmingham, May 2013
- Fabian Winkler, "Arduino/Processing Communication Workshop", Fall, 2013.
- Jack Purdum, "Beginning C for Arduino, Learn C Programming for the Arduino and Compatible Microcontrollers", Apress, 2012.
- John-David Warren, Josh Adams, and Harald Molle, "Arduino Robotics", Springer, New York, 2011.
- Casey Reas and Ben Fry, "Getting Started with Processing", O'Reilly Media, Inc., June 2010.
- Joshua Noble, "Programming Interactivity: A Designer's Guide to Processing, Arduino, and openFrameworks", O'Reilly Media, Inc., July 2009.
- Peter Hoddie, Lizzie Prader, "IoT Development for ESP32 and ESP8266 with JavaScript; A Practical Guide to XS and Moddable SDK", Apress, Menlo Park, CA,USA, 2020.

### MATERI

#### PENDAHULUAN

- 1. KOMUNIKASI MIKROKONTROLER DENGAN SOFTWARE PROCESSING
- 2. ANALOG INPUT DAN AUDIO PROCESSING
- 3. KONTROL MULTI LED MENGGUNAKAN ARDUINO DAN PROCESSING
- 4. PENCAMPUR WARNA VIRTUAL MENGGUNAKAN ARDUINO DAN PROCESSING
- 5. MONITORING SUHU DENGAN ARDUINO DAN PROCESSING
- 6. MONITORING INTENSITAS CAHAYA DENGAN ARDUINO DAN PROCESSING
- 7. KONTROL MOTOR DC MENGGUNAKAN ARDUINO DAN PROCESSING
- 8. APLIKASI SENSOR ULTRASONIC MENGGUNAKAN ARDUINO DAN PROCESSING

### MATERI

- 9. KONTROL LAMPU AC 220 V BERBASIS ARDUINO DAN PROCESSING
- 10. MODUL WIFI ESP32 DENGAN ARDUINO IDE
- 11. KOMUNIKASI NIRKABEL MENGGUNAKAN MODUL RF 434 MHz DAN PROCESSING
- 12. ESP32 WEB SERVER UNTUK KONTROL LED DAN MENAMPILKAN GAMBAR
- 13. ANTARMUKA MODUL GPS DENGAN MIKROKONTROLER DAN PROCESSING
- 14. ESP32 WEB SERVER UNTUK PENGUKURAN SUHU DAN KELEMBABAN
- 15. KOMUNIKASI DATA BERBASIS BLUETOOTH DAN HP

#### 12. ESP32 WEB SERVER UNTUK KONTROL LED DAN MENAMPILKAN GAMBAR

### TUJUAN

- Membangun web server mandiri.
- Membuat program di IDE Arduino untuk membuat halaman web yang interaktif.
- Mengendalikan nyala LED berbasis web menggunakan modul WiFi ESP32

### **DASAR TEORI**

- Web server dan cara kerjanya
- Web Server adalah tempat menyimpan, memproses dan mengirimkan halaman web ke klien Web.
- Klien web adalah web browser di laptop dan smartphone.
- Komunikasi antara klien dan server menggunakan protokol khusus yang disebut <u>Hypertext Transfer Protocol</u> (HTTP).

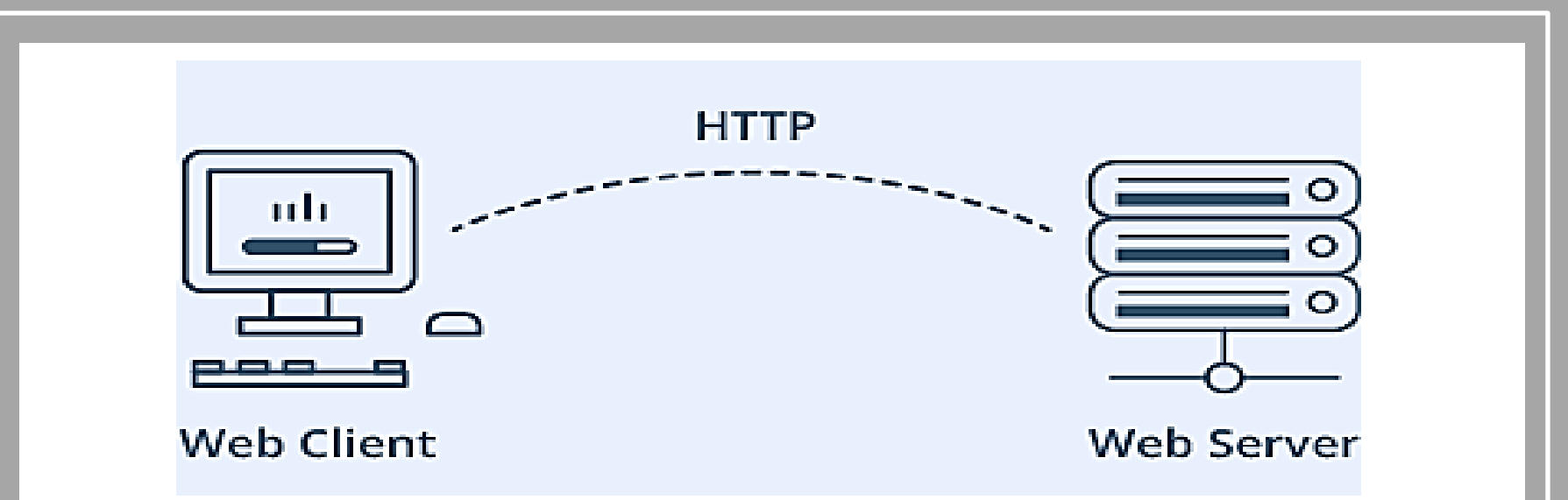

- Dalam protokol ini, klien memulai komunikasi dengan membuat permintaan untuk halaman web tertentu menggunakan HTTP
- Server merespons dengan konten halaman web tersebut atau pesan kesalahan jika tidak dapat melakukannya (seperti 404 Error).
- Halaman yang dikirimkan oleh server sebagian besar adalah dokumen HTML.

#### Mode Pengoperasian ESP32

Salah satu fitur terbesar yang disediakan ESP32:

- tidak hanya dapat terhubung ke jaringan WiFi yang ada dan bertindak sebagai Web Server, tetapi juga dapat mengatur jaringannya sendiri,
- memungkinkan perangkat lain untuk terhubung langsung dan mengakses halaman web.
- ESP32 dapat beroperasi dalam tiga mode berbeda: Mode Station, mode Soft Access Point, dan keduanya pada saat bersamaan.

#### Mode Station (STA)

- ✓ ESP32 yang menghubungkan ke jaringan WiFi (yang dibuat oleh router nirkabel) disebut Station (STA)
- Dalam mode STA ESP32 mendapatkan IP dari router nirkabel yang terhubung.
- Dengan alamat IP ini, dapat mengatur web server dan mengirimkan halaman web ke semua perangkat yang terhubung di bawah jaringan WiFi yang ada.

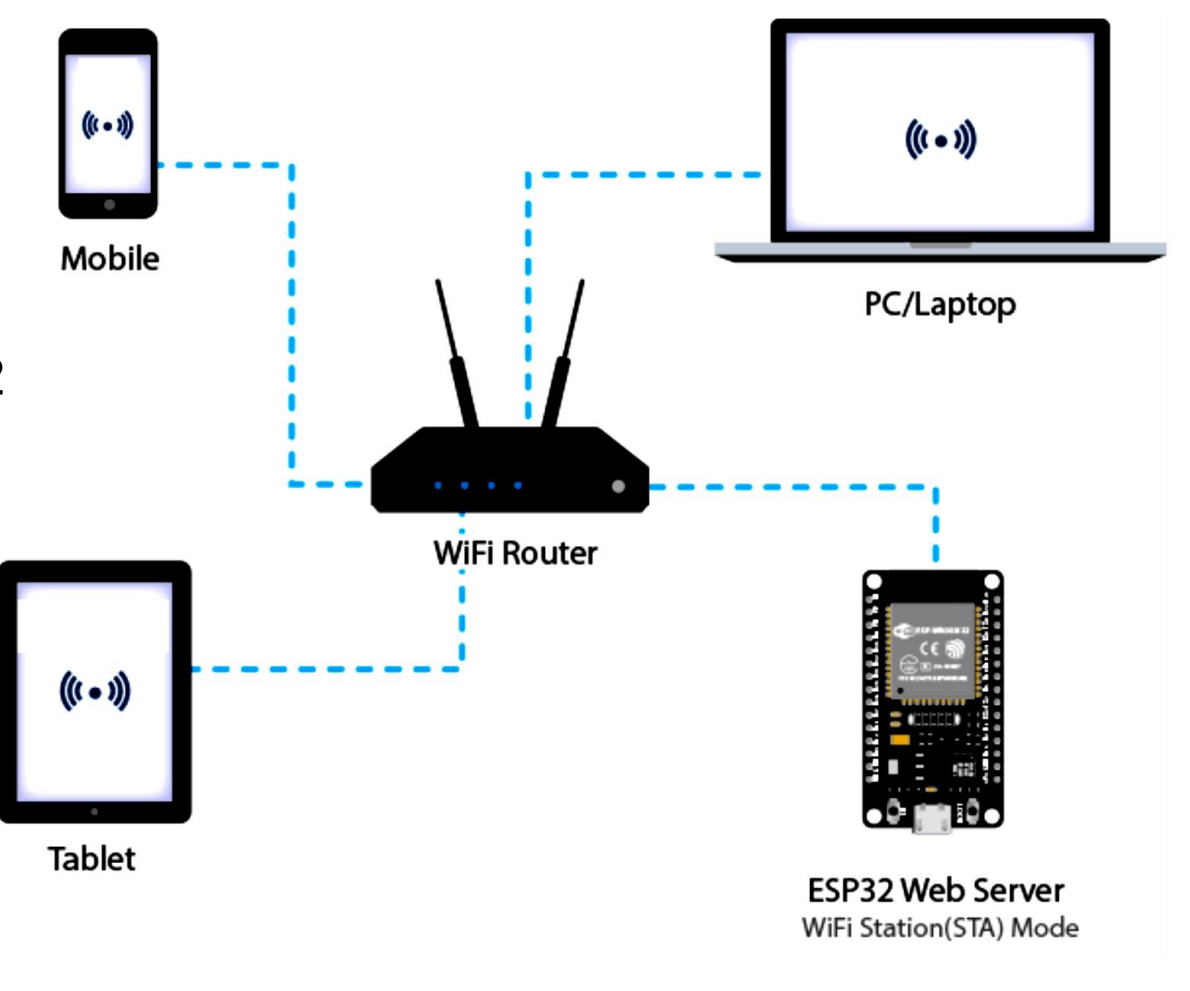

#### Mode Soft Access Point (AP)

- ESP32 menciptakan jaringan WiFi sendiri dan bertindak sebagai hub (seperti router WiFi) untuk satu atau lebih station disebut Access Point (AP).
- Tidak seperti router WiFi, tidak memiliki antarmuka ke jaringan kabel.
- ✓ Jadi, mode operasi semacam ini disebut Soft Access Point (soft-AP).
- Jumlah maksimum station yang dapat terhubung ke station ini dibatasi hingga lima.

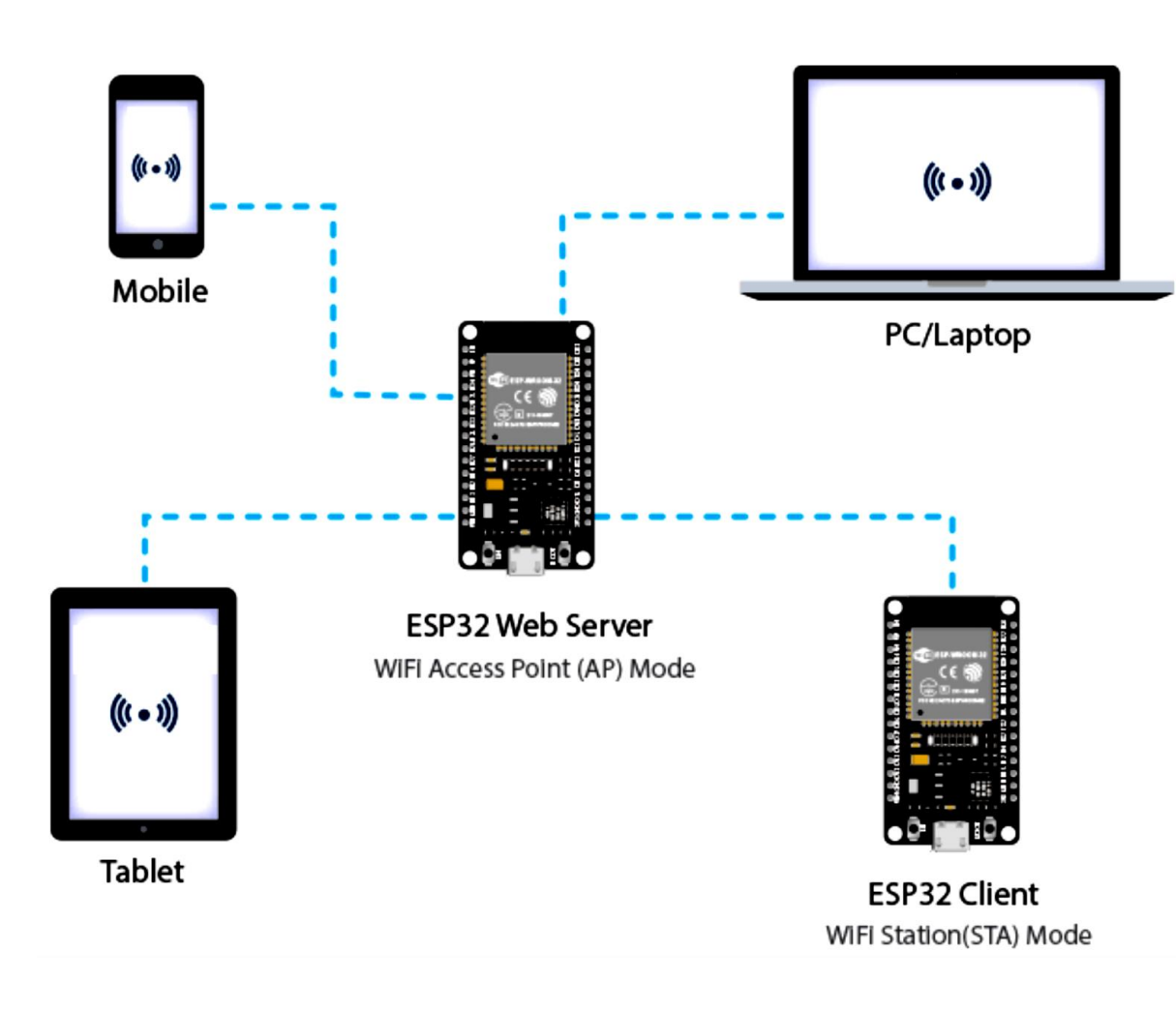

- ✓ Dalam <u>mode AP</u> ESP32 membuat jaringan WiFi baru dan menetapkan <u>SSID</u> (Nama jaringan) dan alamat IP.
- Dengan alamat IP ini, dapat mengirimkan halaman web ke semua perangkat yang terhubung di bawah jaringannya sendiri.

#### 1. Mengontrol LED Dari ESP32 Web Server

- Mengendalikan sesuatu dengan mengakses URL tertentu. Misalnya, dengan cara memasukkan URL seperti http://192.168.1.1/ledon di browser.
- Browser kemudian mengirimkan permintaan HTTP ke ESP32 untuk menangani permintaan ini.
- Ketika ESP32 membaca permintaan ini, ia tahu bahwa pengguna ingin menyalakan LED. Jadi, ESP32 menyalakan LED dan mengirimkan halaman web dinamis ke browser yang menunjukkan status LED: ON.

### Hardware :

- Breadboard(Optional)
- ESP32 Modul
- Arduino IDE
- 2 LED
- 2 resistor 220  $\boldsymbol{\Omega}$
- Kabel Micro USB
- Kabel Jumper

### Rangkaian

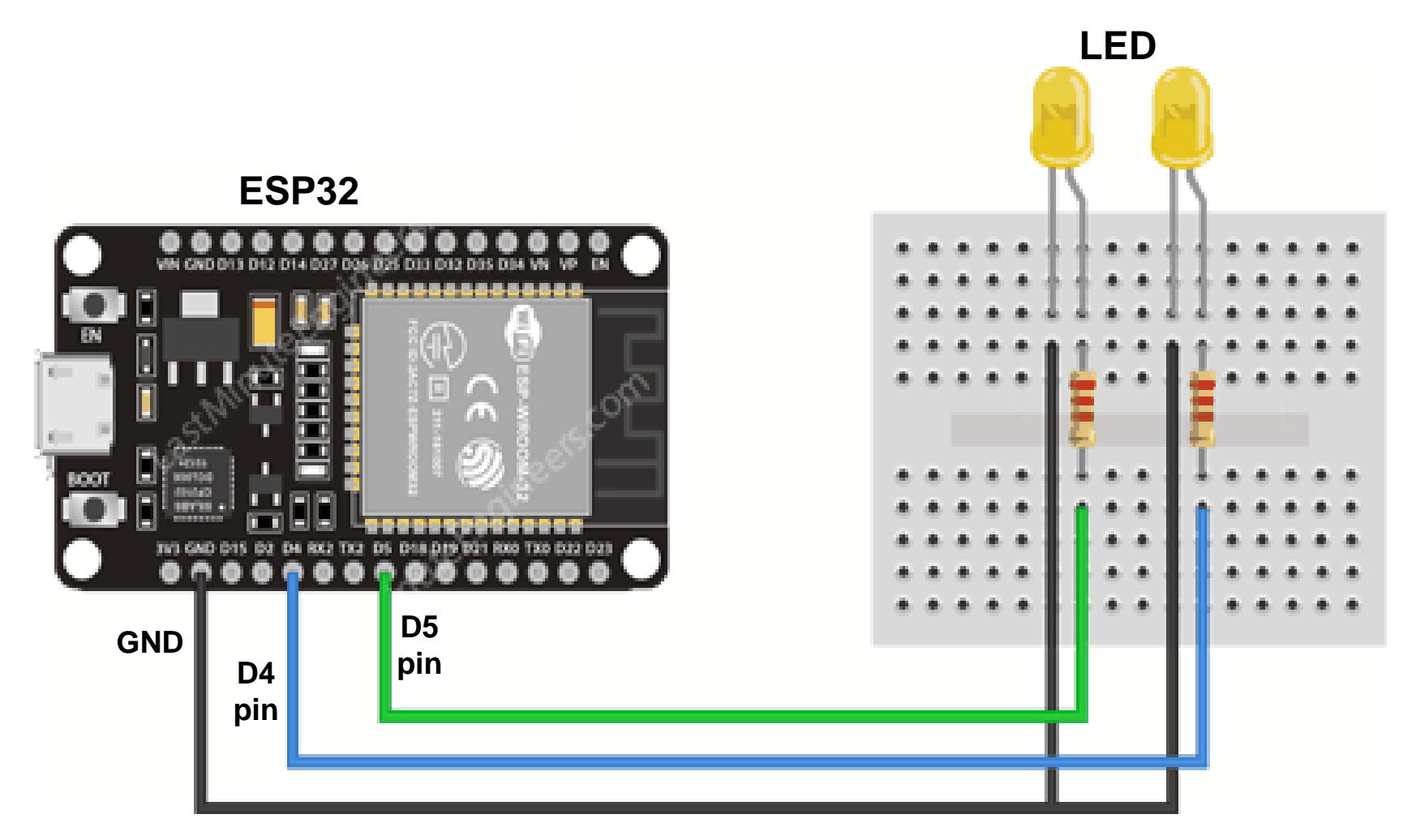

## **PROGRAM:**

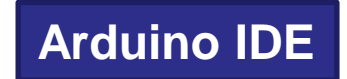

#include <WiFi.h>

// Replace with your network credentials const char\* ssid = ""; const char\* password = ""; WiFiServer server(80); // Set web server port number to 80 String header; // Variable to store the HTTP request String output4State = "off"; String output5State = "off"; const int output4 = 4; const int output5 = 5;

void setup() {
 Serial.begin(115200);
 pinMode(output4, OUTPUT);
 pinMode(output5, OUTPUT);
 digitalWrite(output4, LOW);
 digitalWrite(output5, LOW);

```
// Connect to Wi-Fi network with SSID and password
 Serial.print("Connecting to ");
 Serial.println(ssid);
 WiFi.begin(ssid, password);
 while (WiFi.status() != WL_CONNECTED) {
  delay(500);
  Serial.print(".");
 }
 // Print local IP address and start web server
 Serial.println("");
 Serial.println("WiFi connected.");
 Serial.println("IP address: ");
 Serial.println(WiFi.localIP());
 server.begin();
```

```
void loop(){
 WiFiClient client = server.available(); // Listen for incoming clients
 if (client) {
                                            // If a new client connects,
  Serial.println("New Client.");
  String currentLine = "";
  while (client.connected()) {
                                           // loop while the client's connected
    if (client.available()) {
                                       // if there's bytes to read from the client,
     char c = client.read();
     Serial.write(c);
     header += c;
     if (c == '\n') {
      if (currentLine.length() == 0) {
        client.println("HTTP/1.1 200 OK");
        client.println("Content-type:text/html");
        client.println("Connection: close");
        client.println();
```

if (header.indexOf("GET /4/on") >= 0) { Serial.println("GPIO 4 on"); output4State = "on"; digitalWrite(output4, HIGH); } else if (header.indexOf("GET /4/off") >= 0) { Serial.println("GPIO 4 off"); output4State = "off"; digitalWrite(output4, LOW); } else if (header.indexOf("GET /5/on") >= 0) { Serial.println("GPIO 5 on"); output5State = "on"; digitalWrite(output5, HIGH); } else if (header.indexOf("GET /5/off") >= 0) { Serial.println("GPIO 5 off"); output5State = "off"; digitalWrite(output5, LOW); }

// Display the HTML web page client.println("<!DOCTYPE html><html>"); client.println("<head><meta name=\"viewport\"content=\"width=device-width, initial-scale=1\">"); client.println("<link rel=\"icon\" href=\"data:,\">"); client.println("<style>html { font-family: Helvetica; display: inline-block; margin: 0px auto; text-align: center;}"); client.println(".button { background-color: #4CAF50; border: none; color: white; padding: 16px 40px;"); client.println("text-decoration: none; font-size: 30px; margin: 2px; cursor: pointer;}"); client.println(".button2 {background-color: #555555;}</style></head>");

// Web Page Heading
client.println("<body><h1>ESP32 Web Server</h1>");
client.println("GPIO 4 - State " + output4State + "");

```
if (output4State=="off") {
        client.println("<a href=\"/4/on\"><button
class=\"button\">ON</button></a>");
       } else {
        client.println("<a href=\"/4/off\"><button class=\"button
button2\">OFF</button></a>");
      client.println("GPIO 5 - State " + output5State + "");
      if (output5State=="off") {
        client.println("<a href=\"/5/on\"><button
class=\"button\">ON</button></a>");
       } else {
        client.println("<a href=\"/5/off\"><button class=\"button
button2\">OFF</button></a>");
       client.println("</body></html>");
       client.println();
```

```
break;
    } else {
                             // if you got a newline, then clear currentLine
     currentLine = "";
  } else if (c != '\r') {
    currentLine += c; // add it to the end of the currentLine
header = "";
                             // Clear the header variable
client.stop();
                             // Close the connection
Serial.println("Client disconnected.");
Serial.println("");
```

 Setelah program diupload, buka Serial Monitor dengan baud rate = 115200.

| 🚳 COM7                                  | _ |         | ×     |
|-----------------------------------------|---|---------|-------|
| 1                                       |   |         | Send  |
| Connecting to MEO-620B4B                |   |         | ^     |
| ••                                      |   |         |       |
| WiFi connected.                         |   |         |       |
| IP address:                             |   |         |       |
| 192.168.1.135                           |   |         |       |
| IP address ESP32                        |   |         | ~     |
| <                                       |   |         | >     |
| ☑ Autoscroll Both NL & CR → 115200 baud | ~ | Clear o | utput |

- Tekan tobol button "EN".
- Buka browser, paste IP address ESP32, dan lihat halaman web.

| 192.168.1.135                                              | ×                  | Θ    | - |       | × |
|------------------------------------------------------------|--------------------|------|---|-------|---|
| $\boldsymbol{\leftarrow} \rightarrow \mathbf{C}$ (1) 192.1 | 68.1.135           |      | ☆ | ••• 🛞 | : |
|                                                            | ESP32 Web Ser      | rver |   |       |   |
|                                                            | GPIO 4 - State off |      |   |       |   |
|                                                            | ON                 |      |   |       |   |
|                                                            | GPIO 5 - State off |      |   |       |   |
|                                                            | ON                 |      |   |       |   |

#### Hasil :

Amati/foto dan catat hasil dari program ESP32
 Web Server

#### Latihan :

- 1. Buatlah eksperimen meggunakan modul ESP32 untuk web server dengan SSID (nama perangkat internet) dan Password (kata sandi perangkat internet) tertentu.
- 2. Buatlah eksperimen meggunakan modul WiFi ESP32 untuk mengakses Web Server dalam mode AP dan mode STA

#### 2. Gambar pada ESP32 Web Server

- Menyiapkan library ESPAsyncWebServer
   <a href="https://github.com/me-no-dev/ESPAsyncWebServer">https://github.com/me-no-dev/ESPAsyncWebServer</a>
- Library yang harus di-install adalah : ESPAsyncWebServer dan AsyncTCP
- Ada 3 cara yang harus dilakukan untuk menampilkan gambar pada ESP32 web server :
  - 1. Convert gambar menjadi base64 enkoder pada web <u>https://www.base64-image.de/</u>
  - Copy kode encoder gambar yang telah didapatkan dan diletakkan di dalam <img src =""> tag
  - 3. Masukkan <img src = ""> di dalam kode program ESP32

#### Cara Menampilkan Gambar:

- Menampilkan gambar pada web server seperti cara-cara di bawah ini :
  - 1. Menggunakan Hyperlynk lokasi tempat menyimpan gambar
  - 2. Mengubah gambar tersebut kedalam format base64
  - 3. Memasukkan gambar kedalam SPI Flash System

### **PROGRAM:** ESP Async Web Server

#ifdef ESP32

#include <WiFi.h>

#include <ESPAsyncWebServer.h>

#else

#include <Arduino.h>
#include <ESP8266WiFi.h>
#include <Hash.h>
#include <ESPAsyncTCP.h>
#include <ESPAsyncWebServer.h>
#endif

// Replace with your network credentials
const char\* ssid = "REPLACE\_WITH\_YOUR\_SSID";
const char\* password = "REPLACE\_WITH\_YOUR\_PASSWORD";

// Create AsyncWebServer object on port 80
AsyncWebServer server(80);

const char index\_html[] PROGMEM = R"rawliteral( <!DOCTYPE HTML><html>

<head>

<meta name="viewport" content="width=device-width, initial-scale=1"> </head>

<body>

<h2>ESP Image Web Server</h2>

//Gambar Logo PENS

<img

src="data:image/png;base64,iVBORw0KGgoAAAANSUhEUgAAAYcAAAF0CA
YAAADIGPXJAAAAGXRFWHRTb2Z.....(copy file kode gambar.docs)">

</body>

</html>)rawliteral";

void setup(){
 // Serial port for debugging purposes
 Serial.begin(115200);

```
// Connect to Wi-Fi
```

```
WiFi.begin(ssid, password);
while (WiFi.status() != WL_CONNECTED) {
    delay(1000);
    Serial.println("Connecting to WiFi..");
  }
// Print ESP32 Local IP Address
  Serial.println(WiFi.localIP());
```

```
// Route for root / web page
server.on("/", HTTP_GET, [](AsyncWebServerRequest *request){
   request->send_P(200, "text/html", index_html);
});
// Start server
server.begin();
// void loop(){
```

#### Hasil :

- Amati/foto dan catat hasil dari program menampilkan gambar pada ESP32 web server

#### Latihan :

1. Buatlah eksperimen menampilkan beberapa gambar pada ESP32 web server.